#### • Klik op Artikelen .

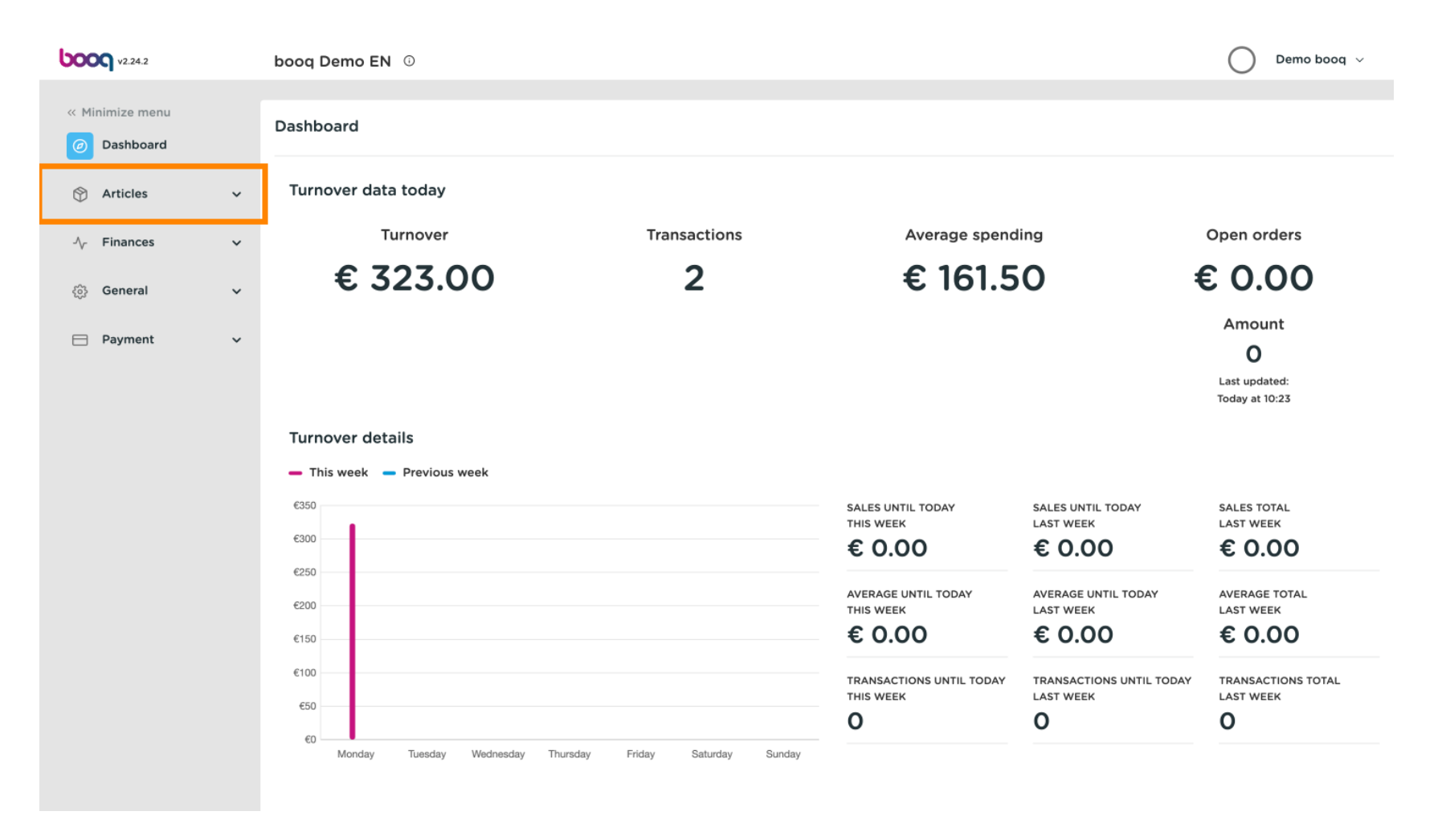

### • Klik producten.

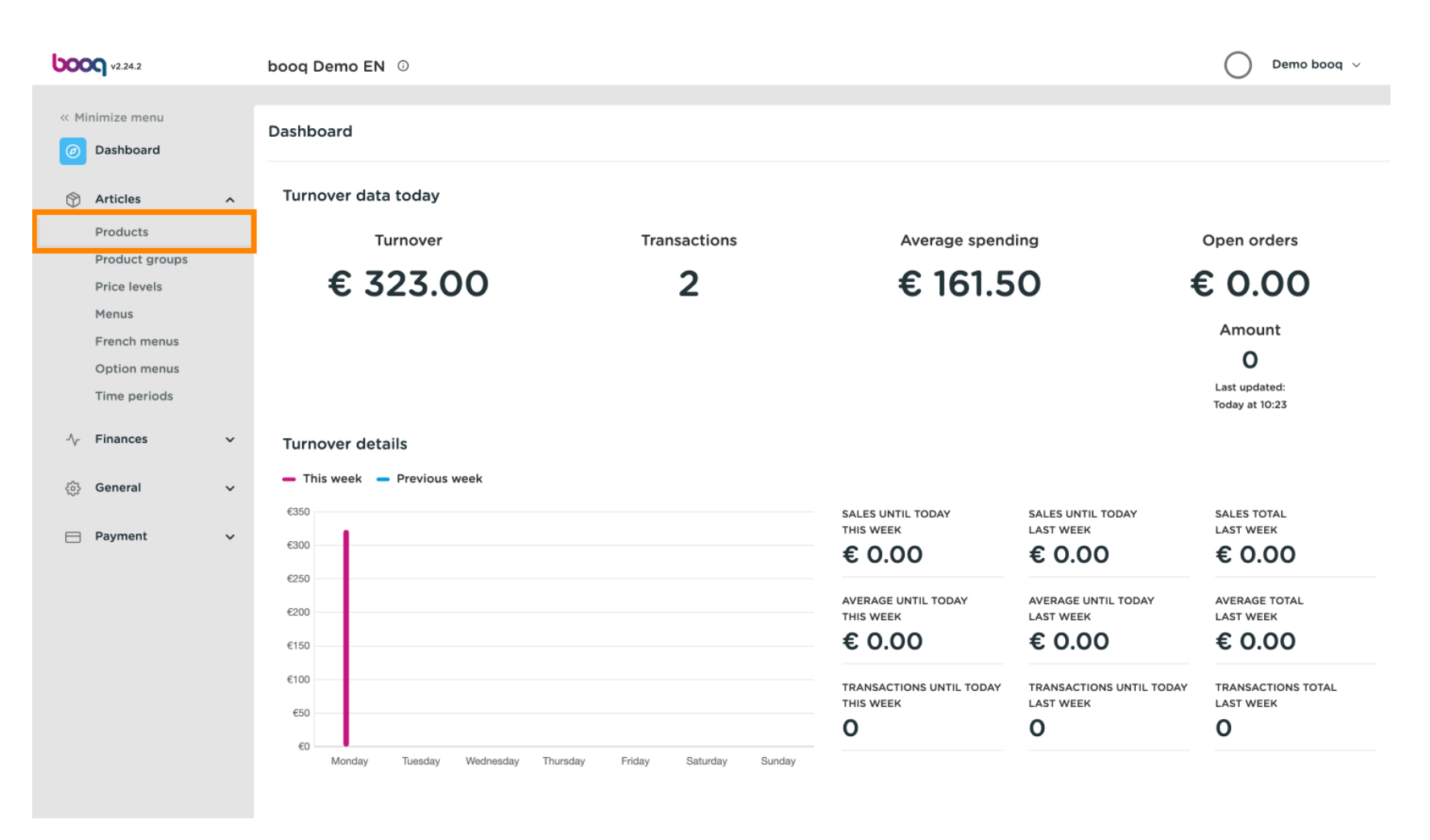

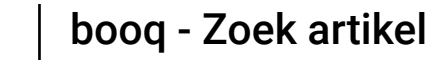

Fr wordt een lijst met producten weergegeven. U heeft twee manieren om uw product in uw database te doorzoeken.

| <b>0000</b> v2.24.2                                   | booq Demo EN                           | O                           |                 |                  |                        | Demo booq     | ~   |
|-------------------------------------------------------|----------------------------------------|-----------------------------|-----------------|------------------|------------------------|---------------|-----|
| <ul><li>« Minimize menu</li><li>Ø Dashboard</li></ul> | Products (135 prod<br>General Aller    | ducts)<br>gens              |                 |                  |                        |               |     |
| Articles ^                                            | Q Type                                 | to search Product group All | ~) ≔            | Show 50 vrecords | er 💿 Columns 🗸         | + Add Product |     |
| Product groups                                        | ID                                     | 🗘 Name 🗘                    | Product group 💲 | Turnover group   | Price 🗘 Option price 🗘 | VAT \$        | Pro |
| Price levels<br>Menus                                 | 6 m #98                                | 3 Amaretto Disaronno        | Foreign spirits | Drinks High VAT  | € 5.25                 | 21% - Hoog    | Ba  |
| French menus                                          | n 🖉 🖓 👘 #68                            | B Apple Juice               | Softdrinks      | Drinks Low VAT   | € 3.20                 | 9% - Laag     | Ba  |
| Time periods                                          | 🖉 🔂 🗇 #119                             | 9 Bacardi Blanco            | Foreign spirits | Drinks High VAT  | € 5.25                 | 21% - Hoog    | Ba  |
| -\∕_ Finances ✓                                       | 12                                     | 0 Bacardi Limon             | Foreign spirits | Drinks High VAT  | € 5.25                 | 21% - Hoog    | Ba  |
| ැිා General 🗸 🗸                                       | 🥒 🔂 🖞 #99                              | 9 Baileys                   | Foreign spirits | Drinks High VAT  | € 5.25                 | 21% - Hoog    | Ва  |
| ─ Payment ∨                                           | 2 🕤 🗊 #78                              | Ballantines                 | Whiskey         | Drinks High VAT  | € 6.25                 | 21% - Hoog    | Ba  |
|                                                       | 2 🕤 🗇 #14                              | Bearnaise Steak And Fries   | Dishes          | Food             | € 19.50                | 9% - Laag     | Ke  |
|                                                       | 2 🔂 🗇 #40                              | D Bête. Café                | Special Coffees | Drinks High VAT  | € 7.75                 | 9% - Laag     | Ва  |
|                                                       | 1                                      | Bok Beer (seasonal)         | Tap Beers       | Drinks High VAT  | € 4.75                 | 21% - Hoog    | Ba  |
|                                                       | 🖉 🔂 🗊 #112                             | 2 Bombay Gin                | Foreign spirits | Drinks High VAT  | € 5.25                 | 21% - Hoog    | Ba  |
|                                                       | 11 11 11 11 11 11 11 11 11 11 11 11 11 | 2 Bottle Of Red Wine        | Wines           | Drinks High VAT  | € 19.95                | 21% - Hoog    | Ba  |
|                                                       | 🖉 🔂 🖞 #13                              | 5 Bottle Of Rose            | Wines           | Drinks High VAT  | € 19.95                | 21% - Hoog    | Ва  |
|                                                       |                                        |                             | 1 2             | 3 >              |                        |               |     |

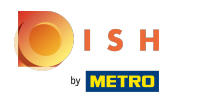

U kunt uw product zoeken in de zoekbalk door uw trefwoord in te voeren .

| <b>0000</b> v2.24.2                        |   | booq Demo              | DEN 🛈                |                           |                 |                           |                              | Demo booq     | ~    |
|--------------------------------------------|---|------------------------|----------------------|---------------------------|-----------------|---------------------------|------------------------------|---------------|------|
| « Minimize menu<br><i>O</i> Dashboard      |   | Products (1<br>General | 35 produc<br>Allerge | sts)                      |                 |                           |                              |               |      |
| Articles                                   | ^ | a (                    | Type to              | search Product group All  | ~) ≔            | Show 50 vrecords V Filter | $\odot$ Columns $\checkmark$ | + Add Product |      |
| Products<br>Product groups<br>Price levels |   |                        | ID ¢                 | Name 🗘                    | Product group 💲 | Turnover group            | Price 🗘 Option price 🗘       | VAT 🗘         | Proc |
| Menus                                      |   | 0 G ť                  | ້ງ #98               | Amaretto Disaronno        | Foreign spirits | Drinks High VAT           | € 5.25                       | 21% - Hoog    | Ba   |
| French menus<br>Option menus               |   | 0 G t                  | j #68                | Apple Juice               | Softdrinks      | Drinks Low VAT            | € 3.20                       | 9% - Laag     | Ва   |
| Time periods                               |   | / G ť                  | j #119               | Bacardi Blanco            | Foreign spirits | Drinks High VAT           | € 5.25                       | 21% - Hoog    | Ba   |
| -\√ Finances                               | ~ | 0 G ť                  | j #120               | Bacardi Limon             | Foreign spirits | Drinks High VAT           | € 5.25                       | 21% - Hoog    | Ba   |
| ේරී General                                | ~ | 0 G t                  | ້າ #99               | Baileys                   | Foreign spirits | Drinks High VAT           | € 5.25                       | 21% - Hoog    | Ba   |
|                                            |   | 0 G t                  | j #78                | Ballantines               | Whiskey         | Drinks High VAT           | € 6.25                       | 21% - Hoog    | Ba   |
| Payment                                    | ~ | 0 G ť                  | ī #14                | Bearnaise Steak And Fries | Dishes          | Food                      | € 19.50                      | 9% - Laag     | Ke   |
|                                            |   | 0 G t                  | ້ງ #40               | Bête. Café                | Special Coffees | Drinks High VAT           | € 7.75                       | 9% - Laag     | Ba   |
|                                            |   | 0 G                    | #76                  | Bok Beer (seasonal)       | Tap Beers       | Drinks High VAT           | € 4.75                       | 21% - Hoog    | Ba   |
|                                            |   | 0 G t                  | j #112               | Bombay Gin                | Foreign spirits | Drinks High VAT           | € 5.25                       | 21% - Hoog    | Ba   |
|                                            |   | 0 G ť                  | #132                 | Bottle Of Red Wine        | Wines           | Drinks High VAT           | € 19.95                      | 21% - Hoog    | Ba   |
|                                            |   | 0 G ť                  | j #135               | Bottle Of Rose            | Wines           | Drinks High VAT           | € 19.95                      | 21% - Hoog    | Ва   |
|                                            |   |                        |                      |                           | 1 2             | 3 >                       |                              |               |      |

booq - Zoek artikel

# Bij Productgroep kunt u de gewenste groep selecteren om uw zoekopdracht te verfijnen.

| <b>0009</b> v2.24.2                          |   | booq Demo EN 🕧                             |                   |               |                  |                        | Demo booq 🗸   | ,    |
|----------------------------------------------|---|--------------------------------------------|-------------------|---------------|------------------|------------------------|---------------|------|
| « Minimize menu<br>Ø Dashboard               |   | Products (1 products)<br>General Allergens |                   |               |                  |                        |               |      |
| Articles<br>Products                         | ^ | Q (Apple                                   | Product group All | ^ ≡           | Show 50 vrecords | Filter © Columns ∨     | + Add Product |      |
| Price levels<br>Menus                        |   | ID C Name C                                | pple × Drinks     | Froduct group | Turnover group   | Price 🗘 Option price 🗘 | VAT 0         | Proc |
| French menus<br>Option menus<br>Time periods |   | n 🖉 🔂 👘 #68 Apple Juice                    |                   | Softdrinks    | Drinks Low VAT   | € 3.20                 | 9% - Laag     | Ba   |
| $\sim$ Finances                              | ~ |                                            |                   |               |                  |                        |               |      |
| ို့် General                                 | ~ |                                            |                   |               |                  |                        |               |      |
| Payment                                      | ~ |                                            |                   |               |                  |                        |               |      |
|                                              |   |                                            |                   |               |                  |                        |               |      |
|                                              |   |                                            |                   |               |                  |                        |               |      |
|                                              |   |                                            |                   |               |                  |                        |               |      |
|                                              |   |                                            |                   |               | 1                |                        |               |      |

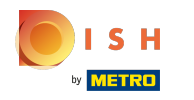

# () Alle overeenkomende resultaten worden nu weergegeven.

| <b>0000</b> v2.24.2                                                                                              |   | booq Demo EN 🕕                                                                                                    |                               |                                  |                                  | Demo booq          | /          |
|----------------------------------------------------------------------------------------------------|---|----------------------------------------------------------------------------------------------------|-------------------------------|----------------------------------|----------------------------------|--------------------|------------|
| <ul> <li>Minimize menu</li> <li>Dashboard</li> <li>Articles</li> <li>Products</li> <li>Product groups</li> </ul> | ^ | Products (1 products)<br>General Allergens<br>Q Apple Product group All<br>SELECTED FILTERS (1) Search query = Apple x | ~) ≔                          | Show <b>50 ~</b> records         | ♀ Filter                         | + Add Product      |            |
| Price levels<br>Menus<br>French menus<br>Option menus<br>Time periods                                            |   | ID ≎ Name ≎<br>⊘ ि m #68 Apple Juice                                                                                   | Product group 🗘<br>Softdrinks | Turnover group<br>Drinks Low VAT | Price ≎ Option price ≎<br>€ 3.20 | VAT 0<br>9% - Laag | Pro-<br>Ba |
| $\mathcal{N}$ Finances                                                                                           | ~ |                                                                                                    |                               |                                  |                                  |                    |            |
| දිාි General                                                                                                    | ~ |                                                                                                    |                               |                                  |                                  |                    |            |
| Payment                                                                                                    | ~ |                                                                                                    |                               | 1                                |                                  |                    |            |

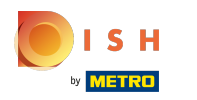

### De tweede manier om naar uw product te zoeken, is door de filterwidget te gebruiken .

| <b>0000</b> v2.24.2            |   | bood l | Demo           | o EN         | (i)     |                           |                 |                  |                        | Demo booq     | ~    |
|--------------------------------|---|--------|----------------|--------------|---------|---------------------------|-----------------|------------------|------------------------|---------------|------|
| « Minimize menu<br>② Dashboard |   | Produ  | cts (1<br>eral | 135 pi<br>Al | oduc    | rts)<br>15                |                 |                  | _                      |               |      |
| Articles<br>Products           | ^ | Q      |                | Туј          | be to s | Product group All         | ~ ∷≡            | Show 50 ~ record | er 💿 Columns 🗸         | + Add Product |      |
| Product groups                 |   |        |                | I            | ¢ ¢     | Name 🗘                    | Product group 💲 | Turnover group   | Price 🗘 Option price 🗘 | VAT \$        | Proc |
| Menus                          |   | 0      | i i            | ) #          | 98      | Amaretto Disaronno        | Foreign spirits | Drinks High VAT  | € 5.25                 | 21% - Hoog    | Ва   |
| French menus                   |   | 0      | 6              | ) #          | 68      | Apple Juice               | Softdrinks      | Drinks Low VAT   | € 3.20                 | 9% - Laag     | Ba   |
| Time periods                   |   | 0      | i i            | j #          | 119     | Bacardi Blanco            | Foreign spirits | Drinks High VAT  | € 5.25                 | 21% - Hoog    | Ва   |
| -\/− Finances                  | ~ |        | 6              | ī #          | 120     | Bacardi Limon             | Foreign spirits | Drinks High VAT  | € 5.25                 | 21% - Hoog    | Ba   |
| နှင့်} General                 | ~ | 0      | i i            | ī #          | 99      | Baileys                   | Foreign spirits | Drinks High VAT  | € 5.25                 | 21% - Hoog    | Ba   |
|                                |   | 0      | i i            | ī #          | 78      | Ballantines               | Whiskey         | Drinks High VAT  | € 6.25                 | 21% - Hoog    | Ba   |
| Payment                        | ~ | 0      | i i            | ī #          | 14      | Bearnaise Steak And Fries | Dishes          | Food             | € 19.50                | 9% - Laag     | Ke   |
|                                |   | 0      | 6              | ī #          | 40      | Bête. Café                | Special Coffees | Drinks High VAT  | € 7.75                 | 9% - Laag     | Ba   |
|                                |   | 0      | 6              | ī #          | 76      | Bok Beer (seasonal)       | Tap Beers       | Drinks High VAT  | € 4.75                 | 21% - Hoog    | Ba   |
|                                |   | 0      | t t            | ī #          | 112     | Bombay Gin                | Foreign spirits | Drinks High VAT  | € 5.25                 | 21% - Hoog    | Ba   |
|                                |   | 0      | t t            | ī #          | 132     | Bottle Of Red Wine        | Wines           | Drinks High VAT  | € 19.95                | 21% - Hoog    | Ba   |
|                                |   |        | i t            | ī #          | 135     | Bottle Of Rose            | Wines           | Drinks High VAT  | € 19.95                | 21% - Hoog    | Ва   |
|                                |   |        |                |              |         |                           | 1 2             | 3 >              |                        |               |      |

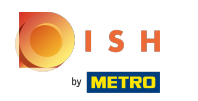

 U kunt uw producten filteren op Prijs/BTW, Zoekopdracht, Allergenen, Productgroepen en Omzetgroepen.

| <b>6000</b> v2.24.2            | Filter products |                           | close 🛞       |
|--------------------------------|-----------------|---------------------------|---------------|
| « Minimize menu                |                 |                           |               |
| <ul> <li>Dashboard</li> </ul>  | Prices/BTW ^    | $\gtrsim$ Product groups  | ~             |
| Articles Products              | Search query ✓  | $\gtrsim$ Turnover groups | ^             |
| Product groups<br>Price levels | √ Allergens ^   |                           |               |
| Menus                          |                 |                           |               |
| French menus                   |                 |                           |               |
| Time periods                   |                 |                           |               |
| -√- Finances                   |                 |                           |               |
| ද්ි} General                   |                 |                           |               |
| Payment                        |                 |                           |               |
|                                |                 |                           |               |
|                                |                 |                           |               |
|                                |                 |                           |               |
|                                |                 |                           |               |
|                                |                 |                           |               |
|                                |                 |                           |               |
|                                |                 | Clear filters             | Apply filters |

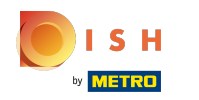

# • Vul de prijsklasse in waarin u wilt zoeken. Bij Belastingtarief kunt u zoeken op het Btw-tarief.

| <b>6000</b> v2.24.2                                                                                         | Filter products                                                        | close 🛞                               |
|----------------------------------------------------------------------------------------------------|------------------------------------------------------------------------|---------------------------------------|
| « Minimize menu                                                                                             |                                                                        |                                       |
| Ø Dashboard                                                                                                 | ▷ Prices/BTW ~                                                         | $\gtrsim$ Product groups $\checkmark$ |
| <ul> <li>Articles</li> <li>Products</li> <li>Product groups</li> <li>Price levels</li> <li>Menus</li> </ul> | From     0.00       To     0.00       Tax     None       Rate     None | C <sup>i</sup> Turnover groups     ^  |
| French menus<br>Option menus<br>Time periods                                                                | ⊙ Search query ✓                                                       | I                                     |
| -∿- Finances                                                                                                | √ Allergens ^                                                          |                                       |
| ණි General                                                                                                  |                                                                        |                                       |
| E Payment                                                                                                   |                                                                        |                                       |
|                                                                                                    |                                                                        | Clear filters Apply filters           |

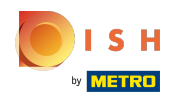

# In Zoekopdracht kunt u de producten filteren op trefwoorden.

| <b>000</b> v2.24.2                                                     | Filter products                                    | CLOS                      | ie 🗵 |
|------------------------------------------------------------------------|----------------------------------------------------|---------------------------|------|
| « Minimize menu                                                        |                                                    |                           |      |
| Ø Dashboard                                                            | Prices/BTW ^                                       | $\gtrsim$ Product groups  | ~    |
| <ul> <li>Articles</li> <li>Products</li> <li>Product groups</li> </ul> | <ul><li>⊘ Search query ~</li><li>Q Apple</li></ul> | <i>⊖</i> Turnover groups  | ^    |
| Price levels<br>Menus<br>French menus                                  | √ Allergens ^                                      | -                         |      |
| Time periods                                                           |                                                    |                           |      |
| -\ <sub>7</sub> Finances                                               |                                                    |                           |      |
| General                                                                |                                                    |                           |      |
| Payment                                                                |                                                    |                           |      |
|                                                                        |                                                    | Clear filters Apply filte | ers  |

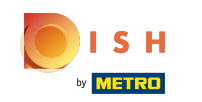

Als u de allergenen heeft ingesteld, kunt u hierop filteren, dit kan te maken hebben met één of meerdere allergieën. Items die aan deze criteria voldoen, worden weergegeven.

| <b>6000</b> v2.24.2          | Filter products |   |                           | close 🛞                     |
|------------------------------|-----------------|---|---------------------------|-----------------------------|
| « Minimize menu              |                 |   |                           |                             |
| Ø Dashboard                  | Prices/BTW      | ^ |                           | ~                           |
| Articles<br>Products         | Search query    | ^ | $\gtrsim$ Turnover groups | ~                           |
| Product groups               | √ Allergens     | ~ |                           |                             |
| Menus                        | None            | Ē |                           |                             |
| French menus<br>Option menus | Gluten          |   |                           | I                           |
| Time periods                 | Crustaceans     |   |                           |                             |
| $\gamma$ Finances            | Egg             |   |                           |                             |
| ති General                   | Fish            |   |                           |                             |
| Payment                      | Peanut          |   |                           |                             |
|                              | Soy             |   |                           |                             |
|                              | Milk            |   |                           |                             |
|                              | Nuts            |   |                           |                             |
|                              | Celery          |   |                           |                             |
|                              | Mustard         |   |                           |                             |
|                              | Sesame seeds    |   |                           |                             |
|                              |                 |   |                           | Clear filters Apply filters |

booq - Zoek artikel

Door op de pijl te drukken worden alle artikelgroepen zichtbaar. Selecteer de groepen waarvan u het artikel wilt weergeven.

| <b>6000</b> v2.24.2          | Filter products |   |                                                                 | close 🛞       |
|------------------------------|-----------------|---|-----------------------------------------------------------------|---------------|
| « Minimize menu              |                 |   |                                                                 |               |
| Ø Dashboard                  | ♡ Prices/BTW    | ^ | $\mathcal{C}$ Product groups                                    | ~             |
| Articles      Broducts       | ⊙ Search query  | ^ | Food, Aperitif, Starters, Salads, Dishes, Supplements, Desserts | Ē             |
| Product groups               | √ Allergens     | ^ | ✓ □ Drinks                                                      |               |
| Menus                        |                 |   | ∼ ☑ Food<br>☑ Aperitif                                          |               |
| French menus<br>Option menus |                 |   | Starters                                                        |               |
| Time periods<br>-∿r Finances |                 |   | Salads                                                          |               |
| ති General                   |                 |   | ✓ Disnes ✓ Supplements                                          |               |
| Payment                      |                 |   | ☑ Desserts                                                      |               |
|                              |                 |   | ⊖' Turnover groups                                              | ^             |
|                              |                 |   |                                                                 |               |
|                              |                 |   |                                                                 |               |
|                              |                 |   |                                                                 |               |
|                              |                 |   | Clear filters                                                   | apply filters |

Alle omzetgroepen zijn zichtbaar door op het drop down menu te klikken. Selecteer de groepen die u wilt weergeven.

| <b>6009</b> v2.24.2                  | Filter products |   |                   | close 🛞                     |
|--------------------------------------|-----------------|---|-------------------|-----------------------------|
| « Minimize menu                      |                 |   |                   |                             |
| <ul> <li>Dashboard</li> </ul>        | Prices/BTW      | ^ |                   | ^                           |
| Articles  Products                   | Search query    | ^ | C Turnover groups | ~                           |
| Product groups                       | √ Allergens     | ^ | None              | Ū.                          |
| Menus                                |                 |   | ✓ □ Low VAT       |                             |
| French menus                         |                 |   | V 🗌 Hight VAT     |                             |
| Option menus<br>Time periods         |                 |   |                   |                             |
| $\mathcal{N}_{\mathcal{T}}$ Finances |                 |   |                   |                             |
| ැමූ General                          |                 |   |                   |                             |
| Payment                              |                 |   |                   |                             |
|                                      |                 |   |                   |                             |
|                                      |                 |   |                   |                             |
|                                      |                 |   |                   |                             |
|                                      |                 |   |                   |                             |
|                                      |                 |   |                   | Clear filters Apply filters |

booq - Zoek artikel

# • Klik op Filters toepassen om door te gaan.

| <b>60001</b> v2.24.2       | Filter products |   |                                                                 | close 🛞      |
|----------------------------|-----------------|---|-----------------------------------------------------------------|--------------|
| « Minimize menu            |                 |   |                                                                 |              |
| Ø Dashboard                | Prices/BTW      | ^ |                                                                 | ~            |
| Articles                   | ⊙ Search query  | ^ | Food, Aperitif, Starters, Salads, Dishes, Supplements, Desserts | Ē            |
| Products<br>Product groups | √ Allergens     | ^ | ✓ □ Drinks                                                      |              |
| Price levels               |                 |   | ∽ ✓ Food                                                        |              |
| Menus                      |                 |   | S Aperitif                                                      |              |
| Option menus               |                 |   | Starters                                                        |              |
| Time periods               |                 |   | ✓ Salads                                                        |              |
| - Finances                 |                 |   | ☑ Dishes                                                        |              |
| ැි General                 |                 |   | Supplements                                                     |              |
| Payment                    |                 |   | ☑ Desserts                                                      |              |
|                            |                 |   | S Turnover groups                                               | ^            |
|                            |                 |   |                                                                 |              |
|                            |                 |   |                                                                 |              |
|                            |                 |   |                                                                 |              |
|                            |                 |   |                                                                 |              |
|                            |                 |   |                                                                 |              |
|                            |                 |   | Clear filters                                                   | pply filters |

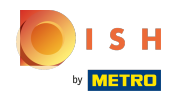

Alle overeenkomende resultaten worden nu getoond. Dat is het, je bent klaar.

| <b>6000</b> v2.24.2                                                                      |      | booq Demo EN 💿                                                          |                 |                  |                        | Demo booq 🗸   |     |
|------------------------------------------------------------------------------------------|------|-------------------------------------------------------------------------|-----------------|------------------|------------------------|---------------|-----|
| <ul> <li>Minimize menu</li> <li>Dashboard</li> <li>Articles</li> <li>Products</li> </ul> | ^    | Products (1 products)<br>General Allergens<br>Q Apple Product group All | ~) ≔            | Show 50 ∽records | Filter © Columns 🗸     | + Add Product |     |
| Product gro<br>Price levels                                                              | oups | SELECTED FILTERS (1) Search query = Apple ×                             |                 |                  |                        |               |     |
| Menus<br>French mer                                                                      | nus  | ID 🗘 Name 🗘                                                             | Product group 🗘 | Turnover group   | Price 🗘 Option price 🗘 | VAT 0         | Pro |
| Option mer                                                                               | nus  | 🖉 🖻 前 #68 Apple Juice                                                   | Softdrinks      | Drinks Low VAT   | € 3.20                 | 9% - Laag     | Ba  |
| -√- Finances                                                                             | ~    |                                                                         |                 |                  |                        |               |     |
| දිාි General                                                                             | ~    |                                                                         |                 |                  |                        |               |     |
| 😑 Payment                                                                                | ~    |                                                                         |                 |                  |                        |               |     |
|                                                                                          |      |                                                                         |                 |                  |                        |               |     |
|                                                                                          |      |                                                                         |                 |                  |                        |               |     |
|                                                                                          |      |                                                                         |                 |                  |                        |               |     |
|                                                                                          |      |                                                                         |                 |                  |                        |               |     |
|                                                                                          |      |                                                                         |                 | 1                |                        |               |     |

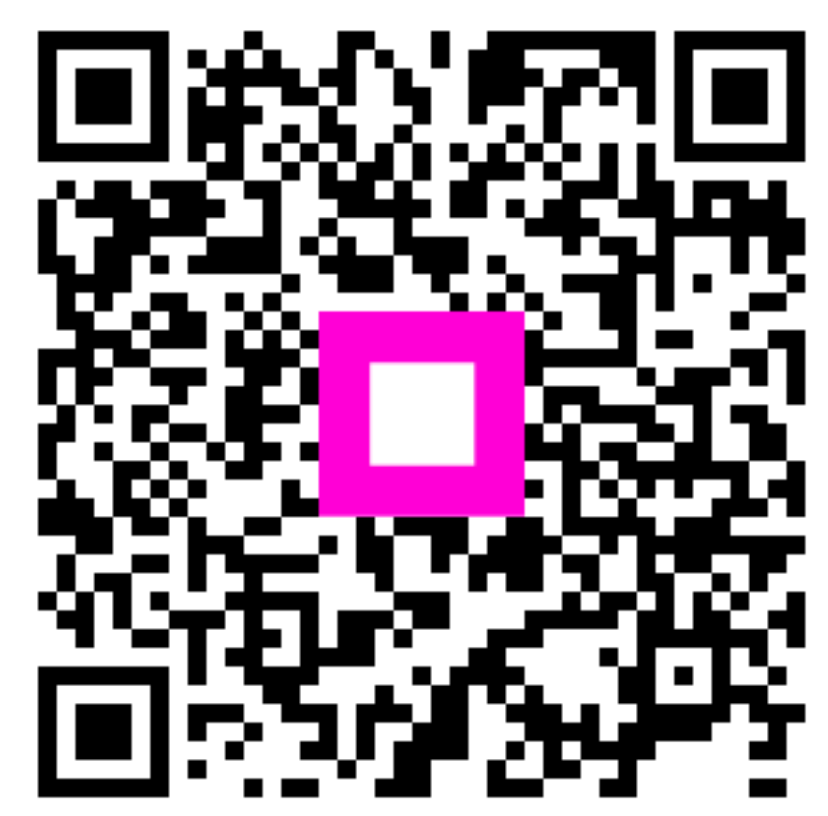

Scan to go to the interactive player